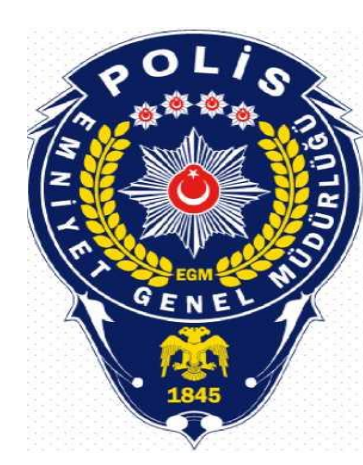

# BİLECİK EMNİYET MÜDÜRLÜĞÜ E-DEVLET ÜZERİNDEN SİLAH RUHSAT RANDEVUSU ALMA İŞLEMLERİ

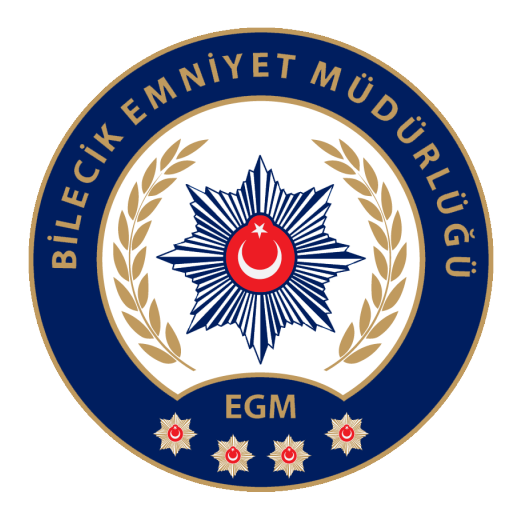

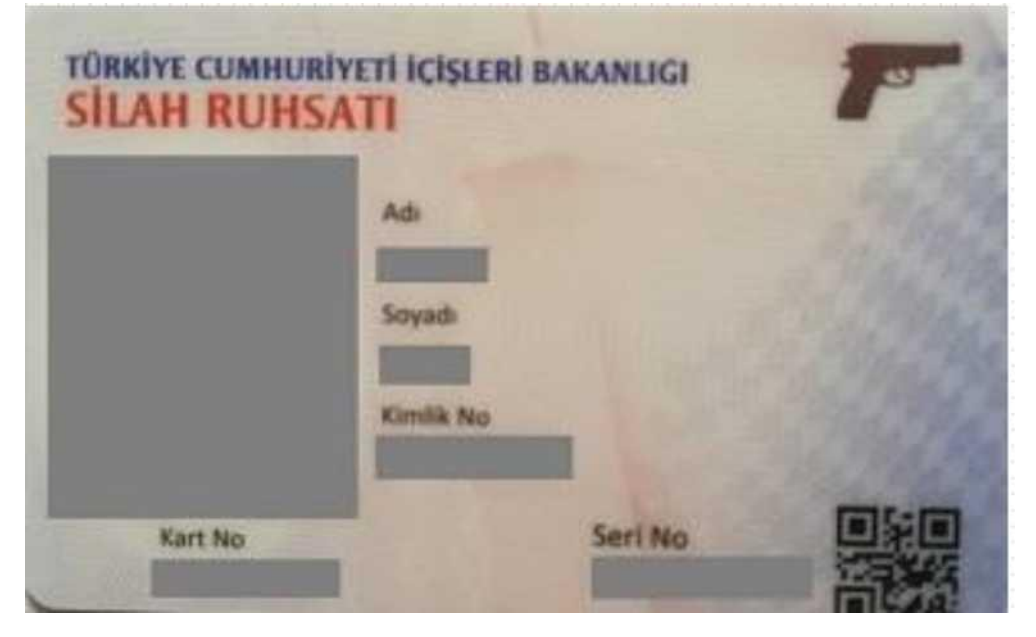

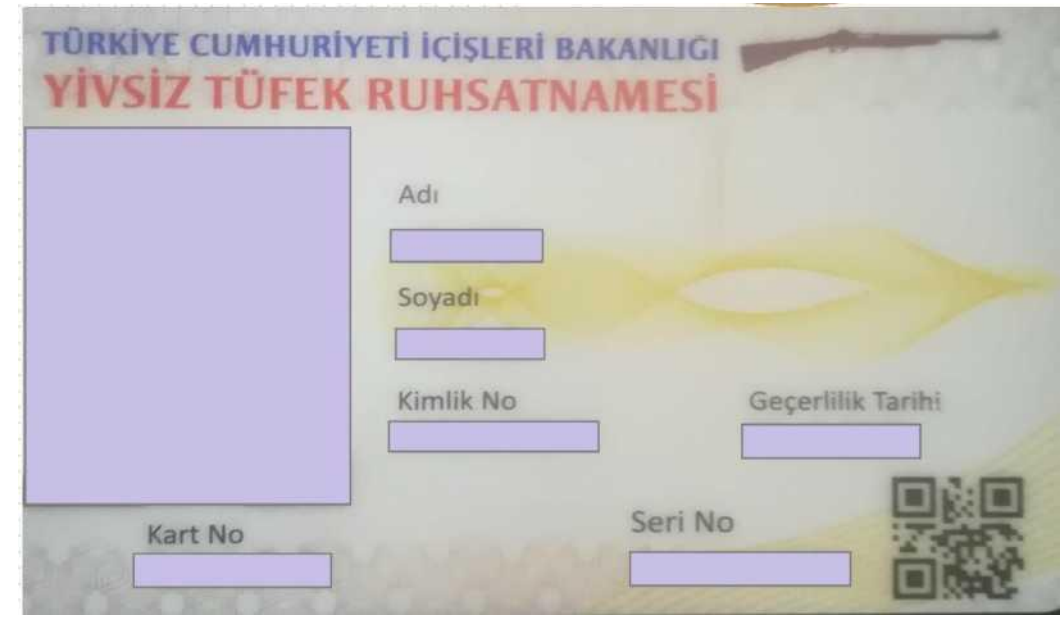

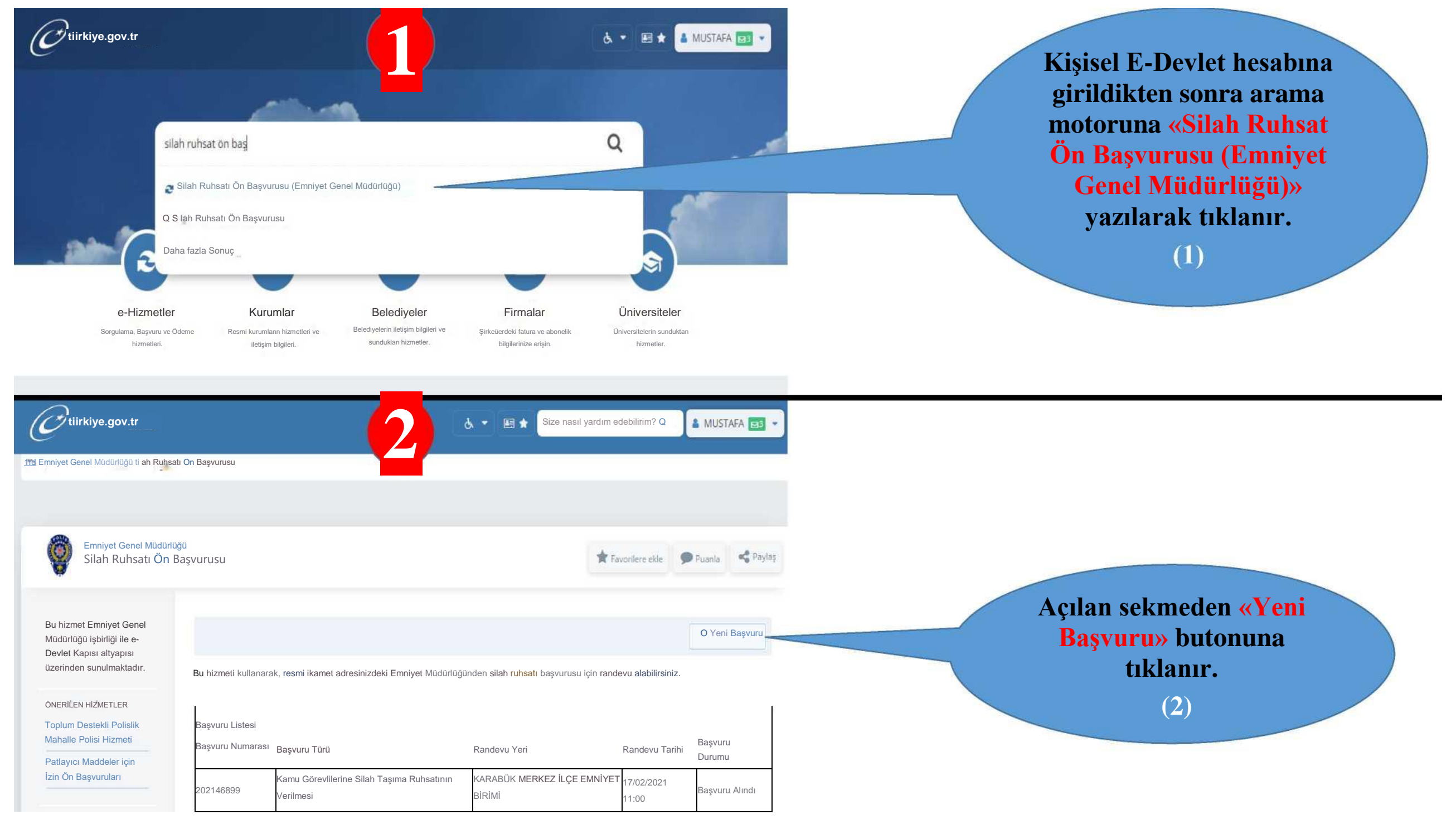

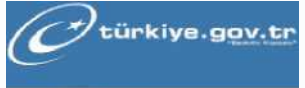

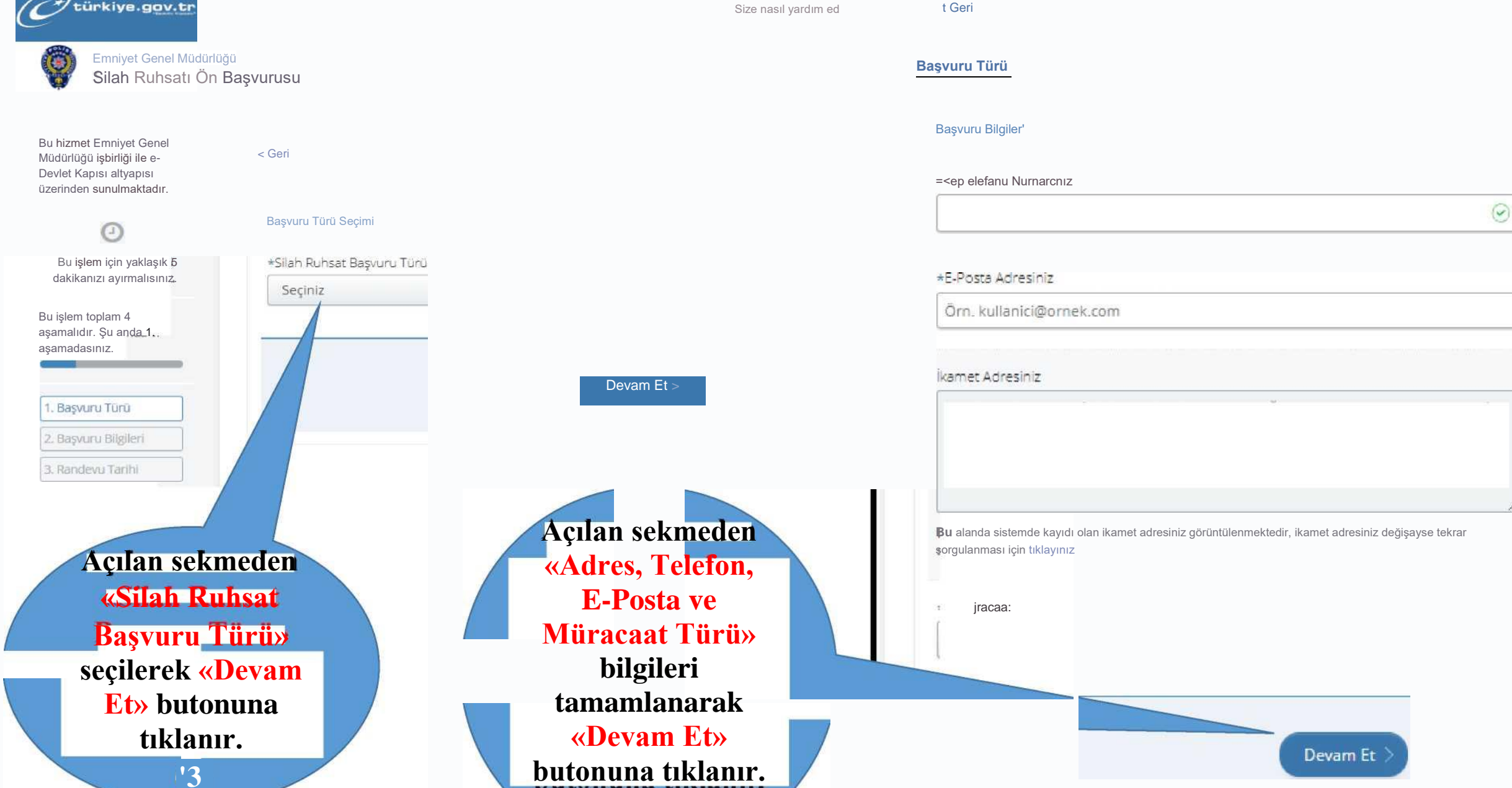

(4)

## < Geri

#### Başvuru Türü

Cep Telefonu Numaranız

E-Posta Adresiniz ikamet Adresiniz

### Müracaat Türü

#### Randevu Tarihi

+ dizme:' marnlamak : n bu alanı mudaka doldu malız nız.

«Randevu Tarih ve Saati» seçilerek «Başvur» butonuna tıklanır ve randevu \*Randewu Tarih .e Saatle' oluşturma işlemi , Seçiniz tamamlanır. Seçiniz 3701/2022 0830 (5) 3'/01/2022 09:00 3 701/2022 0930 31/017202210:00 Başvur 3' /OI 72022 ' 030 3'/01/2022 '1:00 31/01 3'/01/2022'130 /2022 14:00 31/01 720221430 3' /OI 72022 15:00 3' /0172022'5 30 3'/01 72022'3:00 3' /0172022 ' 630 0' /02/2022 0830 0' /02/2022 09:00 0' /02/2022 0930 01/02/2022 10:00

Açılan sekmeden

01/02/2022'1:00 T

01/02/2022 1030